2009/11/24

# Equalizer サーバ証明書インストール手順について

本資料では Equalizer SIシリーズで、HTTPSクラスタヘサーバ証明書を インストールする手順について説明しています。

| CSR作成の手順              | P2 ~ 3 |
|-----------------------|--------|
| Compositeファイル作成手順     | P4     |
| Compositeファイルアップロード手順 | P5 ~ 6 |
| サーバ証明書の注意事項           | P7     |

本資料は Equalizer E350si/450si/E550si v7.2.4e 上での手順について記述しています。 作成するCSR はRSA 3DES 1024bit で暗号化することを前提としています。 CSR を提出するCAによってこの暗号化をサポートしていない場合は、暗号化の鍵長 や暗号化アルゴリズムを変更する必要があります。 Equalizer 上でOpenssl のオンラインマニュアル等を参照し、手順内容を変更して下さい。

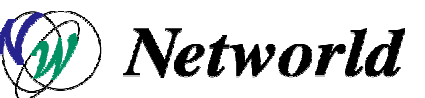

Copyright 2009 Networld Corp. All right reserved.

#### <u>CSR作成手順</u>

サーバ証明書を発行するには CSR を作成しCA(認証局)へ提出する必要があり、 CSR作成はEqualizer上で行うことが出来ます。 CAが提示している作成手順が以下と違う場合は、そちらの手順にて 作成を行ってください。

\*1

Eqaulizerコンソール画面へシリアルケーブル または SSH にてログインします。 ログインは root にて行って下さい。 (SSH の場合はログイン後に su root を入力し root権限に切り替えます)

ディレクトリを移動します

# cd /tmp

秘密鍵作成のための擬似乱数を作成します

# openssl md5 \* > rand.dat rand.dat = 出力する擬似乱数。任意のファイル名) "snmpctl: Operation not supported" というエラーが出ても、rand.dat が作成されていれば 作業に問題はございません。

1024bit 3DES により秘密鍵を生成します

# openssl genrsa -rand rand.dat -des3 1024 > key.pem パスフレーズの入力を求められます。任意の文字列を入力して下さい。 1024が鍵長となります。 key.pem = パスフレーズの必要な秘密鍵。任意のファイル名)

パスフレーズを無効にする場合は下記を実行します。
 (パスフレーズを無効にしない場合は へお進み下さい)
 # openssl rsa - in key.pem -out keyout.pem
 パスフレーズの入力を求められます、先ほどの文字列を入力して下さい。

keyout.pem = 無効化して出力する秘密鍵。任意のファイル名。

生成した秘密鍵によってCSR を作成します。

でパスフレーズを無効にした場合:

# openssl req -new -key keyout.pem -out csr.pem csr.pem = 出力するCSR。任意のファイル名

でパスフレーズを無効にしない場合:

# openssl req new key key.pem out csr.pem
csr.pem = 出力するCSR。任意のファイル名
# Enter pass phrase for key.pem:

(4 で入力したパスフレーズを入力します)

#### 証明書情報(ディスティングイッシュネーム)を入力します。 CA に申請する情報を入力して下さい。

(例)
 Country Name <国>
 State of Province Name <都道府県名>
 Locality Name <市区町村名>
 Organization Name (eg, company) <正式英語組織名>
 Common Name (eg, YOUR name) <URL<FQDN>>
 Email Address <管理者のメール<省略可>>

A challenge password <省略> An optional company name <省略> A challenge password、An optional company name の入力は省略して下さい。 何も入力せずEnterキーを押し決定します。

Equalizer上から FTPコマンドを使用し、作成したCSR および 秘密鍵 を外部へ転送します。

上記CSR を元に、CAヘサーバ証明書の発行を申請します。 必要な証明書の枚数などは CAにより異なりますので、申請先CAへ直接お問い合わせ下さい。

### <u>Compositeファイル 作成手順</u>

Equalizerへアップロードするファイルは Compositeファイル と呼ばれます。 これは

・CA より発行されたサーバ証明書

- ・秘密鍵
- ・中間証明書

の3点を順にあわせたテキスト形式ファイルです。 拡張子 ".pem" にて保存します。

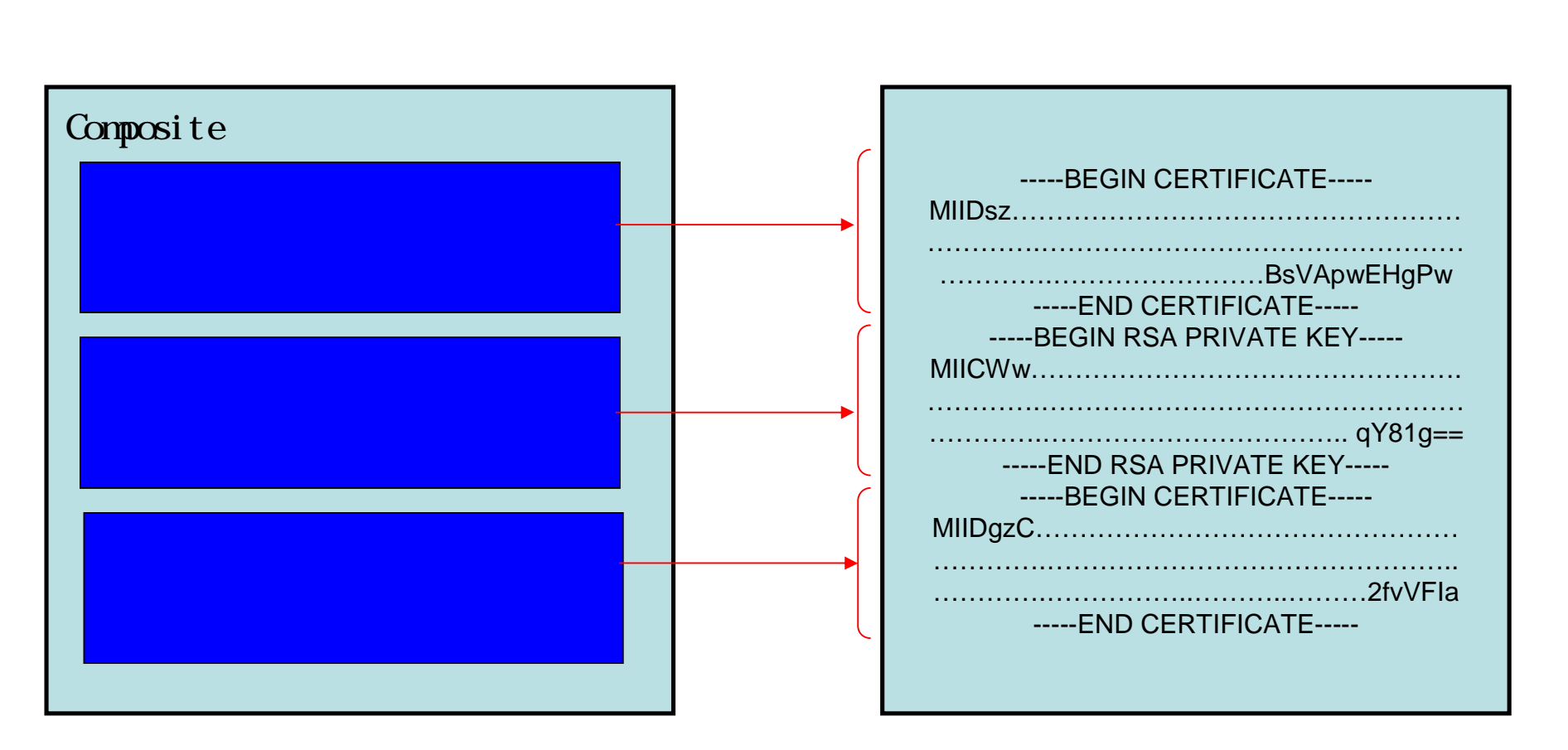

## <u>Compositeファイル アップロード手順</u>

Compositeファイル は EqualizerのWeb管理画面からアップロードします。 ブラウザから ユーザ touch にて Equalizerヘログインして下さい。

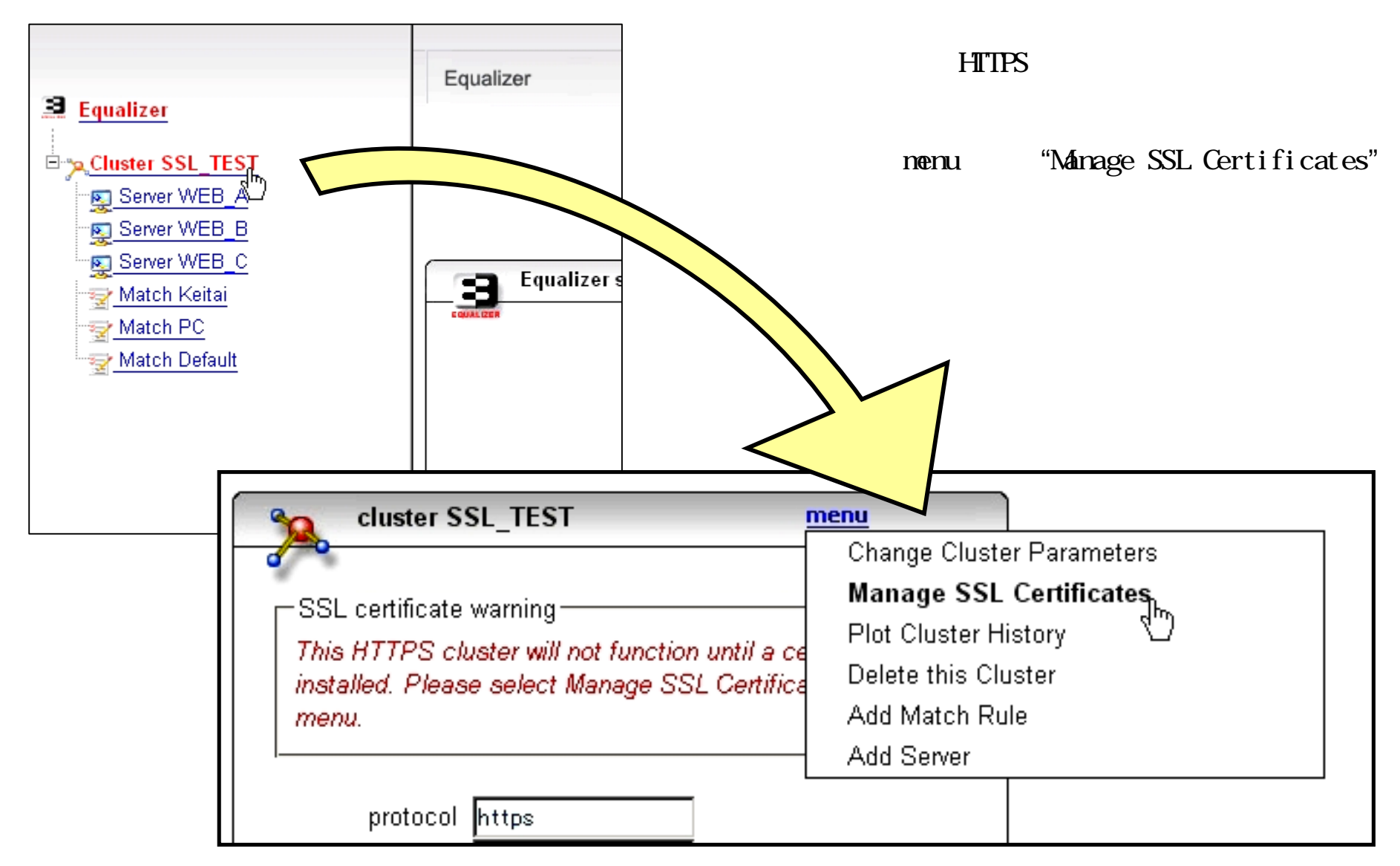

下記のように"参照"ボタンが表示されますので、ローカルPC上から Compositeファイルを

選択し、"upload" ボタンを押します。 画面が切り替わり、反映されます。 画面左リストのクラスタ名が緑色で 表示されていることをご確認下さい。

CSR作成時にパスフレーズを有効に した場合は、このアップロード時に パスフレーズ入力画面が表示されます。

| install SSL certificate for                                                                                                    | SSL_TEST                               |
|----------------------------------------------------------------------------------------------------|----------------------------------------|
| and a second second sec | ファイルのアップロード                            |
| select client or cluster certificate                                                                                                    |                                        |
| client O                                                                                                    | ファイルの場所 Ø: 🔁 SSL_Certificate           |
| cluster  ender ender en  | は<br>最近使ったファイル<br>で<br>デスクトップ<br>mydoc |

| —cluster SSL certificate | e chain details for SSL_TEST - 2 certificates found- |
|--------------------------|------------------------------------------------------|
| Certificate 1            |                                                      |
| serial number            | 0                                                    |
| keylength                | 1024                                                 |
| issuer                   | /C=JP/ST=Tokyo/L=Kanda/O=yellov                      |
| subject                  | /C=JP/ST=Tokyo/L=Kanda/O=yellov                      |
| valid from               | Feb 14 14:18:57 2008 GMT                             |
| valid till               | Feb 13 14:18:57 2009 GMT                             |
| certificate 2            |                                                      |
| serial number            | 254 B8 A853842CCE358 F8C5 DDAE22t                    |
| keylength                | 1024                                                 |
| issuer                   | /C=US/O=VeriSign, Inc./OU=Class 3                    |
| subject                  | /O=VeriSign Trust Network/OU=Veri                    |
| valid from               | Apr 17 00:00:00 1997 GMT                             |
| valid till               | Oct 24 23:59:59 2011 GMT                             |

クラスタ内のサーバ証明書情報を確認すると、 左のように Certificate が反映されています。

Certificate 1 が サーバ証明書 Certificate 2 が 中間証明書 となります。

証明書の内容や、有効期限なども確認可能です。

#### ! サーバ証明書に関する注意事項 !

HA構成の場合、サーバ証明書情報は両機器間にて共有されない為、 Primary/Backup 両方にアップロードする必要があります。

機器のコンフィグ情報である「バックアップファイル」には アップロードしたサーバ証明書の情報はセキュリティの観点から含まれません。

Xcelカードを使用している場合は、秘密鍵は同様の理由でXcelカード内に 格納されているため、Web管理画面・コンソール画面から秘密鍵情報を 参照することは出来ません。

ハードウェア故障などで、機器交換を行った場合は 「バックアップファイル」にて設定をリストアした後、サーバ証明書を 再度アップロードする必要があります。